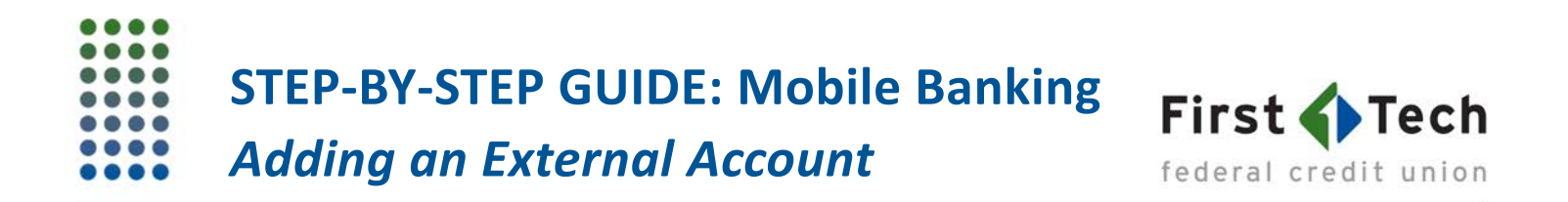

The following step-by-step guide was developed to assist you in adding an external account to your First Tech online mobile banking app. If you have any questions, please contact us at 855.855.8805, we would be happy to help

1) Log in to the First Tech Online Mobile Banking app and click the menu icon (three horizontal lines) in the upper left corner of the app:

| ••००० Sprint 🗢          | 1:51 PM    | 1 🕈 65% 💶                               |
|-------------------------|------------|-----------------------------------------|
| =                       | Accounts   |                                         |
| CHECKING                |            |                                         |
| Dividend Reward         | s Checking | × • • • • • • • • • • • • • • • • • • • |
| SAVINGS                 |            |                                         |
| Savings Member<br>'9122 | ship       | A <b>500</b> >                          |
| CREDIT CARD             |            |                                         |
| Choice Rewards          | Vorld Mas  |                                         |
| LEGEND                  |            |                                         |
| A available balance     |            |                                         |
| joint owner             |            |                                         |
| 10% external account    |            |                                         |

2) Next, click on "Transfer":

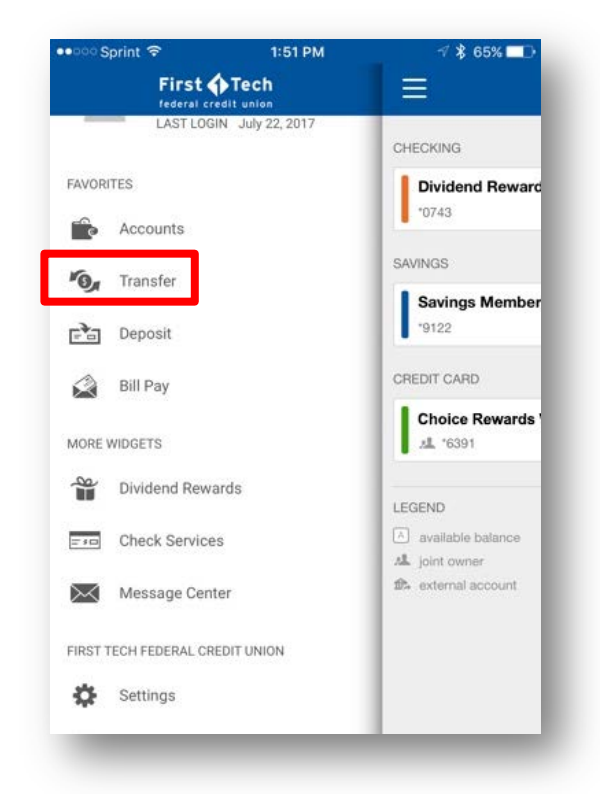

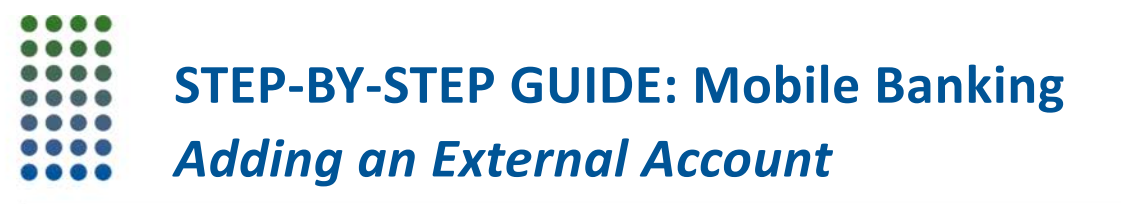

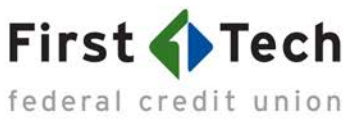

3) Choose "Add Account":

| 이 Sprint 중        | 2:11 PM      | √ \$ 59%    |  |
|-------------------|--------------|-------------|--|
| 1                 | Transfers    | Add Account |  |
| Transfer Fu       | nds          | Activity    |  |
| oose From Acc     | ount         |             |  |
| Dividend Rewa     | rds Checking |             |  |
| *0743             |              | A           |  |
| Savings Memb      | ership       |             |  |
| *9122             |              | A           |  |
| Choice Reward     | s World Mas  |             |  |
| <u>اللہ</u> *6391 |              | A 5-        |  |
|                   |              |             |  |
|                   |              |             |  |

4) Click "External Account" and enter your account information (red circles below, 1-5), then click "Continue":

|                                                 | 2:15 PM                              | √ ∦ 59%                                            |  |
|-------------------------------------------------|--------------------------------------|----------------------------------------------------|--|
| - Add Account                                   |                                      |                                                    |  |
| Internal Accou                                  | nt                                   | External Account                                   |  |
| ternal accounts are w<br>sternal accounts exist | ithin your curren<br>outside of your | t Financial Institution.<br>Financial Institution. |  |
| ACCOUNT TYPE                                    |                                      |                                                    |  |
| Checking 1                                      |                                      | v                                                  |  |
| ROUTING NUMBER                                  | 0                                    |                                                    |  |
| 314074269<br>JSAA FEDERAL S                     | SAVINGS BAN                          | <b>2</b><br>IK                                     |  |
| ACCOUNT NUMBER                                  | 3 0 3                                |                                                    |  |
| CONFIRM ACCOUN                                  | IT NUMBER                            | 4                                                  |  |
|                                                 |                                      |                                                    |  |
| Namename                                        |                                      |                                                    |  |
|                                                 | Continuo                             |                                                    |  |

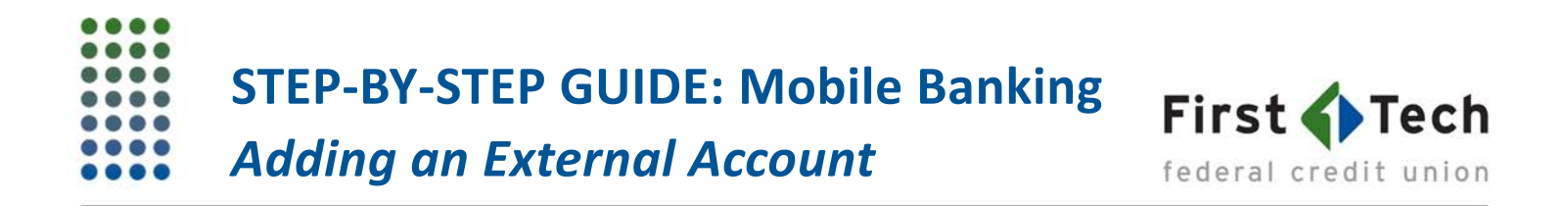

5) Next, you will need to verify your identity; once you enter your information and receive your code, enter the verification code you received via email or phone:

| ০০০ Sprint 🗟                      | 2:1                | 6 PM               | 🗟 🛠 59% 🗖   |
|-----------------------------------|--------------------|--------------------|-------------|
| ÷                                 | Add A              | ccount             |             |
|                                   | Verificatio        | n Needed           | ×           |
| Please veri                       | fy your identity b | efore completing t | nis action. |
|                                   |                    | @                  | Č           |
| Token                             | Text               | Email              | Call        |
| Enter the code ge<br>Enter answer | enerated by you    | r token.           |             |
|                                   | Con<br>As          |                    |             |
|                                   | ABER @             |                    |             |
|                                   | _                  |                    | _           |

6) Confirm that your external account belongs to you by entering the two deposit transactions First Tech sends to your external account (*Note: This process may take up to three business days;* Once the deposit transactions are posted to your external account, go to "Settings"):

|             | print 🗢         | 1:51 PM           | √ 🖇 65% 💶 🕨          |
|-------------|-----------------|-------------------|----------------------|
|             | First           | Tech              |                      |
| -           | LAST LOG        | SIN July 22, 2017 | CHECKING             |
| FAVORI      | ITES            |                   | Dividend Reward      |
| Ê           | Accounts        |                   | *0743                |
| 6.          | Transfer        |                   | SAVINGS              |
|             |                 |                   | Savings Member       |
| F.0         | Deposit         |                   | 9122                 |
|             | Bill Pay        |                   | CREDIT CARD          |
| MORE        | WIDGETS         |                   | Choice Rewards       |
| 8           | Dividend Rew    | ards              |                      |
| - 10        | Check Service   | 46                | A available balance  |
| <u>E 78</u> | oneck ocryste   |                   | AL joint owner       |
| $\simeq$    | Message Cen     | ter               | 10는 external account |
| FIRST 1     | FECH FEDERAL CR | EDIT UNION        |                      |
| ⇔           | Settings        |                   |                      |

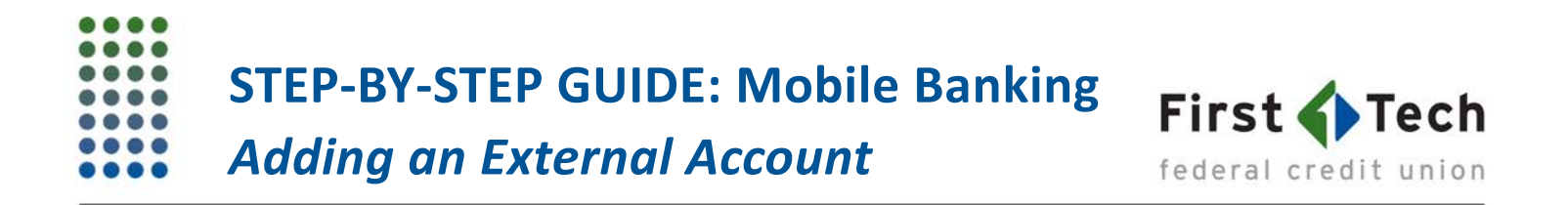

7) Next, under "Settings," click "Account" and then "Confirm" the deposit transactions that are in your account:

| ···· Sprint 주 | 2:16 PM<br>Settings | √ ≵ 58%∎     | 7 🖇 58% 🗖 |  |
|---------------|---------------------|--------------|-----------|--|
| ± =           | -                   | \$           | 2         |  |
| Accounts      |                     | ( <b>1</b> ) | •         |  |
| Notifications |                     | >            | e         |  |
| Widgets       |                     | )            | 5         |  |
| Security      |                     | >            | 6         |  |
| Contact       |                     | \$           |           |  |
| Balance Peek  |                     | \$           |           |  |

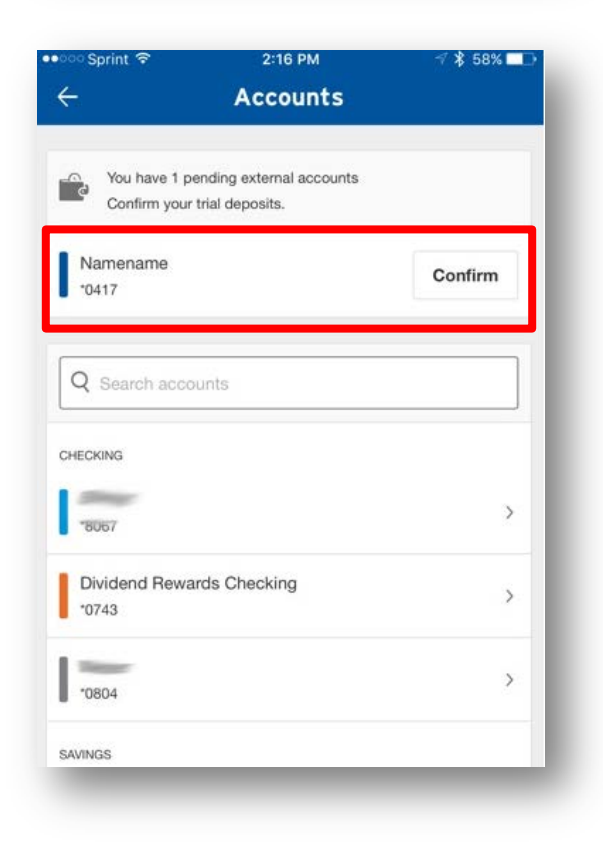

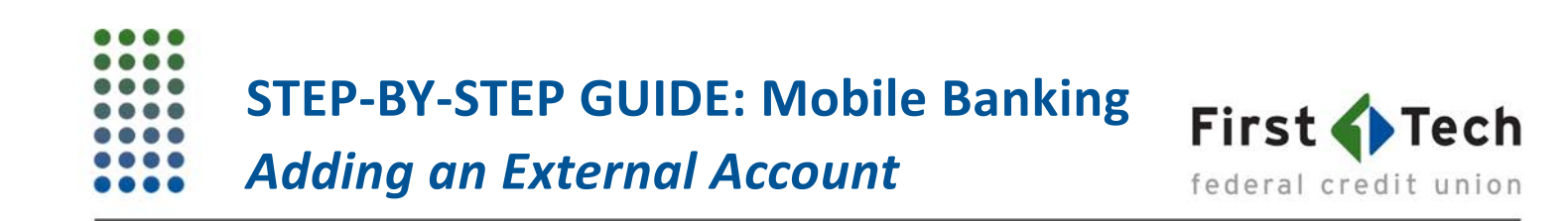

8) Lastly, enter the two deposit amounts ("Trial Transfers") that show up in your external account's transactions history and click "Confirm":

| 👓 Sprint 🗢                                                                                                    | 2:16 PM                                                                                                | 🗹 💲 58% 💶 🕞                                            | ••০০০ Sprint 🗢                                                                           | 2:17 PM                                                                                            | 1 \$ 58%                                              |
|----------------------------------------------------------------------------------------------------|----------------------------------------------------------------------------------------------------|--------------------------------------------------------|------------------------------------------------------------------------------------------|----------------------------------------------------------------------------------------------------|-------------------------------------------------------|
| ← Confir                                                                                                    | rm External Acc                                                                                        | ounts                                                  | ← Confir                                                                                 | m External Acc                                                                                     | ounts                                                 |
| As a security measu<br>amounts to account<br>BANK. It may take u<br>transactions to app                                | ure, we sent two transac<br>t #177830417 at USAA F<br>up to three business day<br>ear in your account. | tions of different<br>EDERAL SAVINGS<br>s for those    | As a security measu<br>amounts to account<br>BANK. It may take u<br>transactions to appe | ire, we sent two transac<br>#177830417 at USAA<br>up to three business day<br>ear in your account. | tions of different<br>FEDERAL SAVINGS<br>rs for those |
| e ask you to confirm the transaction amounts to ensure<br>ou're the owner of this USAA FEDERAL SAVINGS BANK<br>ccount. |                                                                                                    | We ask you to confi<br>you're the owner of<br>account. | rm the transaction amo<br>this USAA FEDERAL S/                                           | unts to ensure<br>AVINGS BANK                                                                      |                                                       |
| FIRST DEPOSIT                                                                                                    |                                                                                                    |                                                        | FIRST DEPOSIT                                                                            |                                                                                                    |                                                       |
| Enter amount                                                                                                    | Enter amount                                                                                           |                                                        | \$ 0.47                                                                                  |                                                                                                    |                                                       |
| SECOND DEPOSIT                                                                                                    |                                                                                                    |                                                        | SECOND DEPOSIT                                                                           |                                                                                                    |                                                       |
| Enter amount                                                                                                    |                                                                                                    |                                                        | \$ 0.23                                                                                  |                                                                                                    |                                                       |
|                                                                                                    |                                                                                                    |                                                        |                                                                                          | Confirm                                                                                            |                                                       |
|                                                                                                    |                                                                                                    |                                                        |                                                                                          | Commit                                                                                             |                                                       |